## シリーズ予約の設定方法

1. 当館のホームページ (https://www.library.pref.kyoto.jp/)「詳細検索」をクリ

| ◇ 京都府立                                                                                                    | 図書館                                                                     |                                                        | ●<br>利用案内                  | Q<br>資料を探す                              | ■<br>調べる<br>相談する | 前<br>イベント<br>展示  | <b>哈</b><br>学校支援                       | 血<br>図書館概要           |
|----------------------------------------------------------------------------------------------------|-------------------------------------------------------------------------|--------------------------------------------------------|----------------------------|-----------------------------------------|------------------|------------------|----------------------------------------|----------------------|
| 香華など如らせ                                                                                                    |                                                                         |                                                        |                            |                                         |                  |                  |                                        |                      |
| 単要なわねらせ<br>新型コロナウイルス                                                                                                    | 感染症拡大防止のた                                                               | -<br>め次のことにつ                                           | いてご理解を                     | お願いします。                                 |                  |                  |                                        |                      |
|                                                                                                    | CONTRACTOR AND AND AND AND AND AND AND AND AND AND                      |                                                        |                            |                                         | ·                |                  |                                        |                      |
| ◇問覧度を一部削減                                                                                                    | しています.                                                                  |                                                        |                            |                                         |                  |                  |                                        |                      |
| ◇閲覧席を一部削減<br>◇オンラインデータ<br>◇発熱や体調不良の                                                                                                    | しています。<br>ベース、インターキ<br>方は、ご利用をご返                                        | マント端末の利用<br>遠慮ください。                                    | できる台数を                     | 一部削減して                                  | います。             |                  |                                        |                      |
| <ul> <li>◇閲覧席を一部削減</li> <li>◇オンラインデータ</li> <li>◇発熱や体調不良の</li> <li>◇マスクの着用、こ</li> <li>◇エントランスと各</li> </ul>                                                                                                    | しています。<br>ベース、インターキ<br>方は、ご利用をご選<br>まめな手洗い、咳コ<br>階にアルコール消暑              | シット端末の利用<br>癒ください。<br>ごチケットにご協<br>該液を設置してい             | できる台数を<br>力ください。<br>ますので、ご | こ一部削減してい<br>利用ください。                     | います。             |                  |                                        |                      |
| ◇閲覧席を一部削減<br>◇オンラインデータ<br>◇発熱や体調不良の<br>◇マスクの着用、こ<br>◇エントランスと各<br>※開館日・開館時間                                                                                                    | しています。<br>ベース、インターオ<br>方は、ご利用をご選<br>まめな手洗い、咳コ<br>階にアルコール消費<br>については通常どま | シット端末の利用<br>癒ください。<br>チケットにご協<br>膝を設置してい<br>らりです。      | できる台数を<br>力ください。<br>ますので、ご | -一部削減して(<br>「利用ください。                    | います。             |                  |                                        |                      |
| ◇閲覧席を一部削減<br>◇オンラインデータ<br>◇発熱や体調不良の<br>◇マスクの着用、こ<br>◇エントランスと各<br>※開館日・開館時間                                                                                                    | しています。<br>ベース、インター7<br>方は、ご利用をご選<br>まめな手洗い、咳」<br>階にアルコール消費<br>については通常どま | シット端末の利用<br>「癒ください。」<br>デケットにご協<br>「液を設置してい<br>いりです。   | できる台数を<br>うください。<br>ますので、こ | ニー部削減して(<br>「利用ください。                    | います。             |                  |                                        |                      |
| <ul> <li>◇閲覧席を一部削減</li> <li>◇オンラインデータ</li> <li>◇発熱や体調不良の</li> <li>◇マスクの着用、こ</li> <li>◇エントランスと各</li> <li>※開館日・開館時間</li> </ul>                                                                                                    | しています。<br>ベース、インターオ<br>方は、ご利用をご返<br>まめな手洗い、咳コ<br>階にアルコール消費<br>については通常どま | シット端末の利用<br>癒ください。<br>チケットにご協<br>液を設置してい<br>らりです。      | できる台数を<br>力ください。<br>ますので、ご | :一部削減して(<br>「利用ください。                    | います。             |                  |                                        |                      |
| <ul> <li>◇閲覧席を一部削減</li> <li>オンラインデータ</li> <li>・オンラインデータ</li> <li>・マスクの着用、こ</li> <li>・マスクの着用、こ</li> <li>・マントランスと各</li> <li>※開館日・開館時間</li> <li>Q 蔵書検索</li> </ul>                                                                                                    | しています。<br>ベース、インター7<br>方は、ご利用をご選<br>まめな手洗い、咳」<br>階にアルコール消費<br>については通常どま | シット端末の利用<br>癒ください。<br>- デケットにご協<br>: 「液を設置してい<br>らりです。 | できる台数を<br>力ください。<br>ますので、ご | :−部削減して(<br>*利用ください。                    | います。             | ▲ 利用者            | <u>శ్రాగాలా</u> ద                      | ログイン                 |
| <ul> <li>○閲覧席を一部削減</li> <li>オンラインデータ</li> <li>発熱や体調不良の</li> <li>マスクの着用、こ</li> <li>エントランスと各</li> <li>※開館日・開館時間</li> <li>Q 蔵書検索</li> </ul>                                                                                                    | しています。<br>ベース、インター<br>うは、ご利用をご覧<br>まめな手洗い、咳コ<br>階にアルコール消費<br>については通常ごま  | ミット端末の利用<br>「愛人ださい。」<br>「チケットにご協い<br>「液を設置してい<br>いのです。 | できる台数を<br>力ください。<br>ますので、ご | :一部削減して(<br><sup>:</sup> 利用ください。<br>検索  | います。<br>,        | ▲ 利用者<br>利用      | <sup>首のページ</sup> ロ<br>者のページと           | 1 <mark>グイン</mark> は |
| <ul> <li>◇閲覧席を一部削減</li> <li>◇オンデータ</li> <li>&gt;発熱や体調不良の</li> <li>&gt;マスクの着用、ご</li> <li>&gt;マントランスと各</li> <li>※開館日・開館時間</li> <li>Q 蔵書検索</li> <li></li> <li></li> <li< td=""><td>しています。<br/>ベース、インター3<br/>方は、ご利用をご覧<br/>まめな手洗い、咳コ<br/>階にアルコール消費<br/>については通常どま</td><td>、ット端末の利用<br/>癒ください。<br/>・チケットにご協<br/>液を設置してい<br/>らりです。</td><td>できる台数を<br/>力ください。<br/>ますので、ご</td><td>- 一部削減して(<br/><sup>1</sup>利用ください。<br/>検索</td><td></td><td>▲ 利用書 利用書 利用書 利用</td><td><mark>者のページ ロ</mark>者のページと<br/>寄せeサービス</td><td>1グイン<br/>は</td></li<></ul> | しています。<br>ベース、インター3<br>方は、ご利用をご覧<br>まめな手洗い、咳コ<br>階にアルコール消費<br>については通常どま | 、ット端末の利用<br>癒ください。<br>・チケットにご協<br>液を設置してい<br>らりです。     | できる台数を<br>力ください。<br>ますので、ご | - 一部削減して(<br><sup>1</sup> 利用ください。<br>検索 |                  | ▲ 利用書 利用書 利用書 利用 | <mark>者のページ ロ</mark> 者のページと<br>寄せeサービス | 1グイン<br>は            |

ックし、資料を検索します。

 ①検索結果一覧から、「予約に入れる」をクリックし、2冊以上の図書を予約候補 に入れます。(貸出中の本にしか予約はできません。)
 ②画面右側の予約候補一覧をクリックしてください。(利用者のページにログイン されていない場合は、ログイン画面に変わります。)

|                             |                                                                      |                         |                          |                        | 2                     |
|-----------------------------|----------------------------------------------------------------------|-------------------------|--------------------------|------------------------|-----------------------|
| 「都府立図書館 資料                  | 検索・ 各種一覧・その他・ 利用者のページ・                                               |                         | 🔒 ログアウトし                 | ています ログイン              | ▼予約候補一覧(0件            |
| )検索結里一覧                     |                                                                      |                         |                          |                        | 字の大きさ小中大              |
|                             |                                                                      |                         |                          |                        |                       |
| 育トッノハーシに戻る/                 | / 詳細快系 / 快楽結果一員                                                      |                         |                          |                        |                       |
| 検索語: (著者名=木<br>「予約に入れる」ボタンを | 寸上春樹)and(所蔵館=全部) <b>件数:</b> 337件<br>押したあとは、右上の「予約候補一覧」から手続きを進めてください。 |                         |                          |                        |                       |
| ī藏館<br>府図 (337)             |                                                                      |                         | ブルダ <sup>・</sup><br>表示件数 | ウンを変更すると自動<br>数 10 🗸 📑 | かで実行されます。<br>所蔵館を表示する |
| 料区分                         |                                                                      | 1/34 ページ 次 🕨            | 最後 ▶                     |                        |                       |
| 직書 (336)<br>A V (1)         | No. 形態<br>タイトル 🗘 😍                                                   | <sub>#8</sub> € €       |                          |                        | 予約候補に入れる              |
|                             | 1 一般 <mark>村上春樹</mark> の動物誌 [早稲田新書](003)                             | 小山鉄郎/著                  | 早稲田大学出版部                 | 2020.12                |                       |
| 態区分<br>図書1一般(227)           | 2 一般 魯迅と世界文学                                                         | 藤井省三/著                  | 東方書店                     | 2020.11                |                       |
| 図書  加(327)                  | 3 一般「グレート・ギャツビー」を追え                                                  | ジョン・グリシャム/著             | 中央公論新社                   | 2020.10                |                       |
| 四書 児童書 (2)                  | 4 一般 心は孤独な狩人                                                         | カーソン・マッカラーズ/著           | 新潮社                      | 2020.8                 |                       |
| V CDROM (1)                 | 5 一般 一人称単数                                                           | 村上春樹/著                  | 文藝春秋                     | 2020.7                 | ▲予約に入れる               |
| 書区分                         | 6 一般 猫を棄てる 父親につい                                                     | 村上春樹/著                  | 文藝春秋                     | 2020.4                 | ▲予約に入れる               |
| 一般 (337)                    | 7 一般 文化表象としての 村上春樹 世界のハル                                             | 石田仁志/編著                 | 青弓社                      | 2020.1                 |                       |
| 児里 (2)                      | 8 一般 村上春樹、方法としての小説 記憶の古層                                             | 山愛美/著                   | 新曜社                      | 2019.12                |                       |
|                             |                                                                      | N 11 N 11 H-7 H / / //H | ちすかる書屋                   | 2010 11                |                       |
| 口洋区分                        | 9 一般 はぐれくん、おおきなマルにであう                                                | ンエル・ンルリアスタイン/ イトー       | 0) 9 / A () 😑 //5        | 2019.11                |                       |

1/34 ページ 次 ▶ 最後 ▶

## 3. 「シリーズ予約指定」をクリックしてください。

| 府立図  | 書館           | 資料検索 •     | 各種一覧・その他 →                         | 利用者のページ -          |          |        |          | 🔒 ログ・      | <b>インしています</b> |
|------|--------------|------------|------------------------------------|--------------------|----------|--------|----------|------------|----------------|
| 予約   | 候補           |            |                                    |                    |          |        |          | Ż          | 字の大きさ小り        |
| トップへ | ページに         | 戻る / 詳細検索  | / 検索結果一覧 / 予約                      | 的候補                |          |        |          |            |                |
|      |              |            |                                    |                    |          |        |          |            |                |
| [ 3  | 予約候補         | 甫一覧 】      |                                    |                    |          |        |          |            |                |
| 予約   | の手続き         | きはまだ終わっていま | せん。ご注意ください。                        |                    |          |        |          |            |                |
| 予約   | 匀候補と<br>*取る本 | してプールできる冊  | 数は <b>10冊</b> までです。<br>県会「ミループ予約指定 | はいてから予約して下すい       |          |        |          |            |                |
|      | 10 002       |            | 。事前に「利用者のページ                       | ジ」の「メール登録・変更」からアドレ | ス登録をしてくた | さい。    |          |            |                |
| ~    | ノリースヨ        |            | - ステ約解除 一招に<br>タイトル                | 著者名                | 出版者      | 出版年    | シリーズ予約内容 | 今度よみたい本    |                |
|      |              |            |                                    |                    |          |        |          |            | 削除             |
|      | 1            | B11852976  | 猫を棄てる 父親について                       | に語るとき 村上春樹/著       | 文藝春秋     | 2020.4 |          | 今度読みたい本に追加 | 削除             |

4.「上へ」「下へ」で順番を指定し、「シリーズ予約にする」をクリックしてください。

登録が完了し、上から順番に資料を受け取ることができます。

| 合京都府立図書館 資料検討           | え - 各種一覧·         | ・その他 - 利用者の・ | ページ - |        |             | <b>ログインしています</b> |
|-------------------------|-------------------|--------------|-------|--------|-------------|------------------|
| ゙゙゙゙゙゙ ヺリーズ予約指定         | 1                 |              |       |        |             | 文字の大きさ小中大        |
| トップページに戻る / 詳細          | 田検索 / 予約候補        | i / シリーズ予約指定 |       |        |             |                  |
| 【シリーズ予約指定】              |                   |              |       |        |             |                  |
| 指定した順番に資料を<br>指定順での受取を希 | 受け取ることができま<br>望する | . जे .       |       |        |             |                  |
|                         | No.               | 書誌番号         | 97NJ  | 著者名    | 出版者         | セットからはずす         |
| ⊤∧↓                     | 1                 | B11881128    | 一人称単数 | 村上春樹/著 | 文藝春秋 2020.7 | シリーズから外す         |
| <b>上</b> ^↑             | 2                 | B11852976    | 猫を棄てる | 村上春樹/著 | 文藝春秋 2020.4 | シリーズから外す         |
| シリーズ予約にする               |                   |              |       |        |             |                  |
|                         |                   |              |       |        |             |                  |
|                         |                   | 4            | 🔶 京都府 | 守立図書館  | ት<br>1      |                  |

(※この設定を行わないと、資料は返却された順に受け取ることになります。2番目以降の受け取り希望の資料が返却されても、1番目の資料が返却されない限り、2番目以降の資料は確保されません。)